# 【F2C】NCTF 南邮攻防平台 Write Up

# 原创

# C

攻防 专栏收录该内容

4 篇文章 0 订阅 订阅专栏

说在前面

大部分参考: NCTF 南京邮电大学网络攻防训练平台 WriteUp

做题网址: CG-CTF (里面时不时出现某同学的名字实在好出戏啊!)

里面只有web。解答比较全,不过我有几题没写出来,以后做出来了会更新。另外也有非web题。 刚接触CTF,很多东西不懂,只是为了做个笔记,比较适合新入门的小萌新看,有一些工具入门的介绍,还有总结出的解题思 路,在dalao们面前肯定是班门弄斧了,有什么错误或者指导意见,请务必在评论区写出来,一定虚心学习! 比较喜欢碎碎念,不要介意~

### 做题环境

操作系统: Win10 64x 浏览器: firefox 查看器: sublime text, 文本文档 工具: ·burpsuite 用于抓取数据包分析 ·winhex 16进制分析工具 ·firefox hackbar插件

#正题

web

签到题

这题一定是最简单的

你说简单就简单?

第一次接触实在摸不着头脑,结果只需要戳一下F12查看网页源代码就能看到。好嘛,上来就是套路

| key在哪里? |
|---------|
|         |
|         |
|         |
|         |
|         |
|         |
|         |

| 🕞 💼 📔 Element                                                                                    | Console     | Sources | Network | Performance | Memory | Application | Security | Audits |
|--------------------------------------------------------------------------------------------------|-------------|---------|---------|-------------|--------|-------------|----------|--------|
| <html></html>                                                                                    |             |         |         |             |        |             |          |        |
| <head></head>                                                                                    |             |         |         |             |        |             |          |        |
| •••• <body> == \$0</body>                                                                        |             |         |         |             |        |             |          |        |
| <a <="" style="dis&lt;br&gt;" td=""><td>play:none"&gt;</td><td>nctf{</td><td></td><td>}</td></a> | play:none"> | nctf{   |         | }           | >      |             |          |        |
| key在哪里                                                                                           | ?           |         |         |             |        |             |          |        |
|                                                                                                  |             |         |         |             |        |             |          |        |
| <br>                                                                                             |             |         |         |             |        |             |          |        |

## md5 collision

来看源代码,顺手加点注释

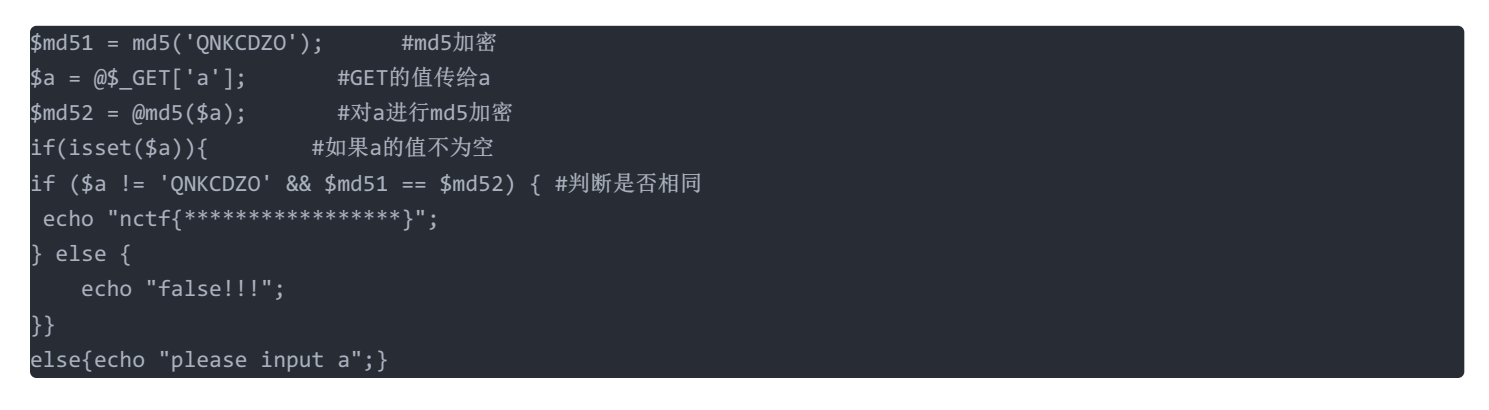

这段代码还蛮重要的,后面有好几题都是差不多的结构,又套路了? 显然不可能是让我们真去搞碰撞,然后就去百度了一下这个QNKCDZO这个字符串,没想到......

PHP在处理哈希字符串时,会利用"!="或"=="来对哈希值进行比较,它把每一个以"0E"开头的哈希值都解释为0,所以如果两个不同的密码经过 哈希以后,其哈希值都是以"0E"开头的,那么PHP将会认为他们相同,都是0。 也就是说,只要0E开头的就行了,百度一下,人家一下子给列了好几十条,随便找一条就对了,比如找了xxxxxxx 然后用get方式传入参数,只要在url后面加一个 ?a=xxxxxxx 就可以了 顺道也说一下,用post方式传递参数是一样的,至于post和get的差别这里就不讲了,http的知识~ 也就是说在地址栏输入 http://chinalover.sinaapp.com/web19/?a=xxxxxxxx

#### 签到题2

签到题1的套路,上来先戳一戳F12 <del>说真的上面一题要是题目没给代码,上来也是先戳F12,看透.jpg</del> 关键在这里

尚未登录或口令错误<form action="./index.php" method="post"> 输入框: <input type="password" value="" name="text1" maxlength="10"><br> 请输入口令: zhimakaimen <input type="submit" value="开门">

看到maxlength突然警觉,数了数果然是,zhimakaimen有11个字 直接把10改成11及以上,就成功开门啦~

### 这题不是web

#### 既然不是web放在隔壁不好吗???

戳进去就一张gif,又不是web...... 只好又跑去看题解,原来是道图片隐写 于是把gif改成txt格式,用文本文档查看末尾获得flag 花了几分钟查了查图片隐写,原来不同文件类型的图片都有特定的结束字段,图片查看器一般只读到结束字段为止,那么在末尾 藏信息就是一种很简单便捷的方式了

### 层层递进

#### 打个ctf还相亲,居然觉得挺浪漫

点进链接实在不知所措......戳戳F12呗,也没发现什么 可是又发现了什么,切换到网络,刷新一下页面,发现有一个404.html,点进去一看

来来来,听我讲个故事:

- •从前,我是一个好女孩,我喜欢上了一个男孩小A。
- 有一天,我终于决定要和他表白了!话到嘴边,鼓起勇气...
- 可是我却又害怕的<u>后退</u>了。。。

为什么? 为什么我这么懦弱?

最后,他居然向我表白了,好开森...说只要骗足够多的笨蛋来这里听这个蠢故事浪费时间,

他就同意和我交往!

```
谢谢你给出的一份支持!哇哈哈\(^o^)/~!
```

查看网页源代码,一首藏尾诗 0110 0110 0110 。flag get

# AAencode

题目提示太明显了,百度一下aaencode,有很多说明,js转换可以用sublime自带的package实现 但是!这题我卡了一天!你问我为什么?

 $\begin{array}{l} & g = -1 \\ g = -1 \\ g$ 

谁能告诉我这堆中文怎么解?: )去问隔壁的dalao并获得两个直男专属笑脸表情后

知道了是编码的问题,就开始百度怎么转成UTF-8。结果chrome不! 支! 持! 编码转换

得,拜拜了您嘞。火速换成firefox,点击选项窗口(就是设置所在的那个)右键添加更多项目,里面有个文字编码,改成UTF-8 就可以。sublime text/notepad++也支持编码转换

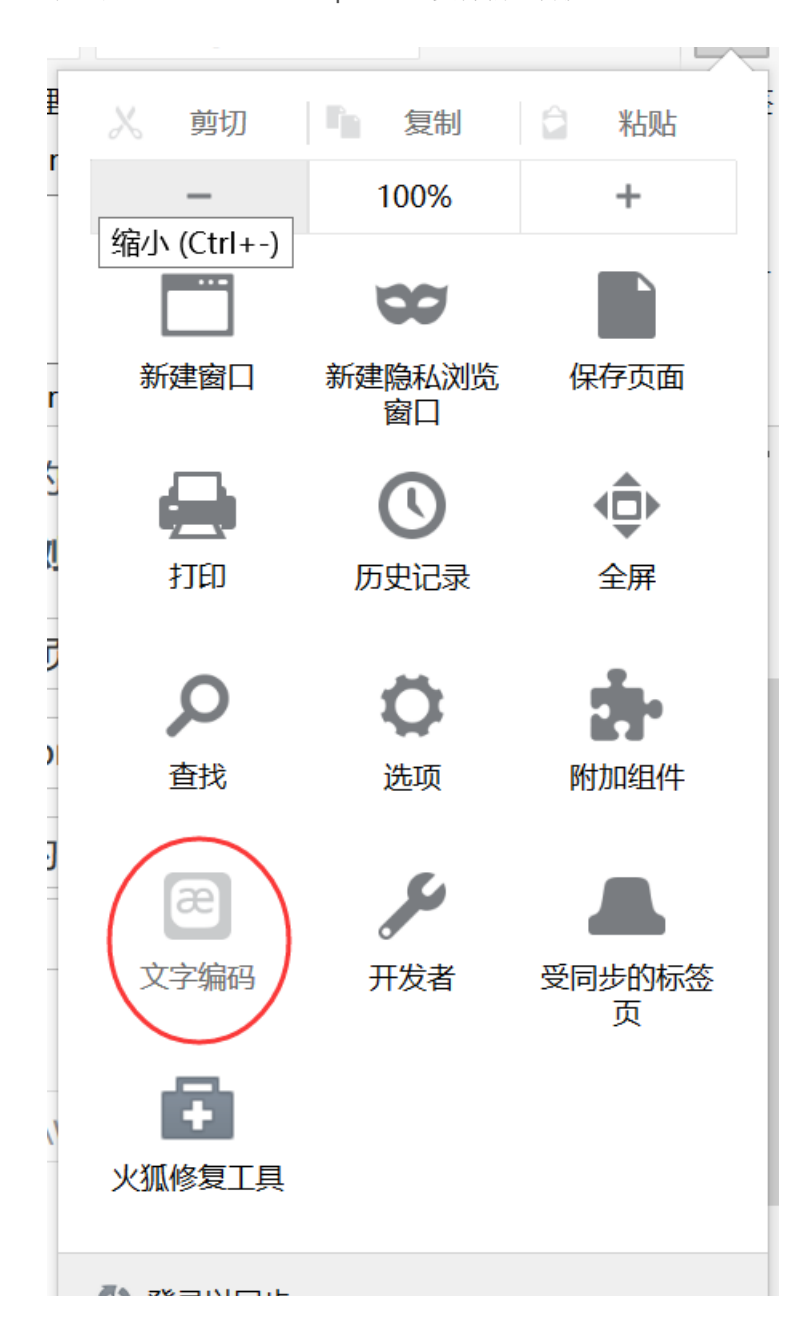

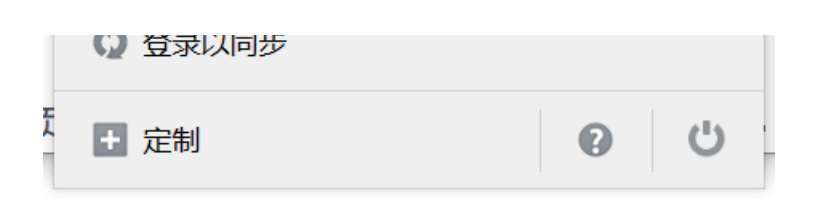

终于看到了可爱的颜文字,转成js之后进入题目页面,戳F12,切换到命令行窗口,把整个js放进去运行就得到flag了

# 单身二十年

这题可以靠技术也可以靠手速! 老夫单身二十年,自然靠的是手速! 看题目完全不知道在说啥,两个页面都戳了F12也没用,好吧再去看看dalao的题解 原来要抓包!是时候掏出burpsuite了。官网有free版本的,下载后是一个jar包,直接双击就能打开,不分操作系统 在使用之前先改一下代理,打开firefox的设置

| <mark>回</mark> 常规 | 高级 Step2                                                                                   | (?)              |
|-------------------|--------------------------------------------------------------------------------------------|------------------|
| Q 搜索              | 堂规 数据反馈 网络 更新 证书                                                                           |                  |
| ➡ 内容              |                                                                                            |                  |
| ▲ 应用程序            | 连接                                                                                         |                  |
| ∞ 隐私              | 配置 Firefox 如何连接至国际互联网                                                                      | Step3 ~~ 设置(E)   |
| 🔒 安全              | 网络内容缓存 <sub>连接设置</sub> ×                                                                   |                  |
| 🗘 同步              | 您的网络内容缓存当了 配置访问国际互联网的代理                                                                    | 立即清除( <u>C</u> ) |
| 🛓 高级              | 无视自动缓存管     不使用代理(Y)     初始是这个       缓存最大为 (L)     □ 自动检测此网络的代理设置(W)       ○ 使用系统代理设置(U)   |                  |
| ſ                 | 离线 Web 内容和用                                                                                | Step4            |
| Step1             | 您的应用程序缓存当i                                                                                 | 立即清除( <u>N</u> ) |
|                   | <ul> <li>✓ 网站请求保存数</li> <li>SSL代理:端□:(Q) 0</li> </ul>                                      | 例外( <u>X</u> )   |
|                   | 以下网站已被允许存 ETP 代理: 端口:(R) 0 €                                                               |                  |
|                   | http://newtab.fire SO <u>C</u> KS 主机:                                                      | 0 字节             |
|                   | http://offlintab.fire ○ SOC <u>K</u> S v4 ● SOCKS <u>v</u> 5 □ 远程 <u>D</u> NS<br>不使用代理:(N) | 127 KB           |
|                   | https://outlook.liv localhost, 127.0.0.1                                                   | 2.0 MB<br>移除(R)  |

#### 通常burpsuite的配置不用改了,如果改过的可以看这里

other tools or another installation of Durn

| Target Proxy Sp                                                                                                    | pider Scanner    | Intruder      | Repeater      | Sequencer     | Decoder     | Comparer    | Extender      | Options    | Alerts      |     |  |  |
|----------------------------------------------------------------------------------------------------|------------------|---------------|---------------|---------------|-------------|-------------|---------------|------------|-------------|-----|--|--|
| Intercept HTTP history WebSockets history Options                                                                                                 |                  |               |               |               |             |             |               |            |             |     |  |  |
| Proxy Listeners     Burp Proxy uses listeners to receive incoming HTTP requests from your browser. You will need to configure your browser to use |                  |               |               |               |             |             |               |            |             |     |  |  |
| Add                                                                                                    | Running Int      | erface        | Invisible     | Redirect      |             | Certificat  | te            |            |             |     |  |  |
|                                                                                                    | 12               | 7 N N 1·9N9N  |               |               |             | Per-host    |               |            |             |     |  |  |
| Edit 127.0.0.1:8080 Per-host                                                                                                    |                  |               |               |               |             |             |               |            |             |     |  |  |
| Remove                                                                                                    |                  |               |               |               |             |             |               |            |             |     |  |  |
|                                                                                                    |                  |               |               |               |             |             |               |            |             |     |  |  |
| Each installat                                                                                                    | ion of Burp gene | rates its own | n CA certific | ate that Prox | y listeners | can use whe | n negotiating | g SSL conr | nections. Y | 'oı |  |  |

CA certificate ...

#### 好了,开始抓包吧

| Burp   | Burp Intruder Repeater Window Help                      |        |           |          |          |          |           |         |          |          |         |        |  |
|--------|---------------------------------------------------------|--------|-----------|----------|----------|----------|-----------|---------|----------|----------|---------|--------|--|
| Targ   | e                                                       | roxy   | spider    | Scanner  | Intruder | Repeater | Sequencer | Decoder | Comparer | Extender | Options | Alerts |  |
| Inter  | Intercept HTTP history WebSockets history Options       |        |           |          |          |          |           |         |          |          |         |        |  |
|        | Request to http://ctf.njupt.edu.cn:7080 [180.209.64.77] |        |           |          |          |          |           |         |          |          |         |        |  |
| F      | Forward Drop Intercept is on Action                     |        |           |          |          |          |           |         |          |          |         |        |  |
| Raw    | Pa                                                      | ams    | Headers   | Hex      |          |          |           |         |          |          |         |        |  |
| GET 7a | p1/ch                                                   | alleng | e/detail/ | 2 HTTP/1 | .1       |          |           |         |          |          |         |        |  |

刚才打开的界面刷新一下,burpsuite里就会出现抓到的数据包了。点击页面上的链接会发现无法跳转,在burpsuite上戳forward 按钮,将截断的数据包重新发出去,就会跳到下一个页面了,没跳过去就多戳几下

| Tar    | get                                                  | Proxy     | Spider       | canner  | Intruder   | Repeater     | Sequencer                                                                                 | Decoder  | Com    | parer  | Extender | Options | Alerts |           |       |             |
|--------|------------------------------------------------------|-----------|--------------|---------|------------|--------------|-------------------------------------------------------------------------------------------|----------|--------|--------|----------|---------|--------|-----------|-------|-------------|
| Inte   | rce                                                  | HTTP      | history      | VebSoci | kets histo | ry Options   |                                                                                           |          |        |        |          |         |        |           |       |             |
| Filter | Filter: Hiding CSS, image and general binary content |           |              |         |            |              |                                                                                           |          |        |        |          |         |        |           |       |             |
| #      | Ho                                                   | st        |              | 1       | Method     | URL          |                                                                                           | F        | Params | Edited | Status   | Length  | MIME t | Extension | Title | Comment     |
|        |                                                      | <b>.</b>  |              |         |            |              |                                                                                           |          |        |        | 200      | 1100    | script | js        |       |             |
| 6      | •                                                    |           |              |         |            | 1.404        |                                                                                           |          |        | ~      |          | 100     |        |           |       |             |
| 8      | R                                                    |           |              | ,       |            |              |                                                                                           |          |        |        |          |         |        |           |       |             |
| 9      |                                                      |           |              |         |            |              |                                                                                           |          |        |        |          |         |        |           |       |             |
| 10     | hı.                                                  |           |              |         |            | emaati       | 15                                                                                        |          |        |        |          |         |        |           |       |             |
| 11     | htt                                                  | p://china | alover.sinaa | app.c ( | GET        | /web8/       |                                                                                           |          |        |        | 200      | 343     | HTML   |           |       |             |
| 12     | htt                                                  | p://china | alover.sinaa | арр.с ( | GET        | /web8/search | _key.php                                                                                  |          |        | U.     | 200      | 250     | HTML   | php       |       |             |
| 13     | htt                                                  | p://china | alover.sinaa | ipp.c ( | GET        | /web8/no_key | /_is_here_fore                                                                            | ever.php |        |        | 200      | 402     | HTML   | php       |       |             |
|        |                                                      |           |              | _       |            |              |                                                                                           |          | _      | -      |          |         |        |           |       | <u> 7</u> F |
| Re     | quest                                                | Resp      | onse         |         |            |              |                                                                                           |          |        |        |          |         |        |           |       |             |
| Ra     | w H                                                  | leaders   | HexH         | TML R   | nder       |              |                                                                                           |          |        |        |          |         |        |           |       |             |
| HTTP   | /1.1                                                 | 200 OK    |              |         |            |              |                                                                                           |          |        |        |          |         |        |           |       |             |
| Serve  | r: sa                                                | е         |              |         |            |              |                                                                                           |          |        |        |          |         |        |           |       |             |
| Date:  | Tue,                                                 | 14 Nov    | 2017 07:0    | 6:59 GM | Г          |              |                                                                                           |          |        |        |          |         |        |           |       |             |
| Conte  | nt-T                                                 | ype: text | t/html       |         |            |              |                                                                                           |          |        |        |          |         |        |           |       |             |
| Conn   | ection                                               | n: keep-: | alive        |         |            |              |                                                                                           |          |        |        |          |         |        |           |       |             |
| Conte  | ວ∠ວ<br>nt-L                                          | enøth: 1  | 00           |         |            |              |                                                                                           |          |        |        |          |         |        |           |       |             |
| 1      |                                                      | Berry T   |              |         |            |              |                                                                                           |          |        |        |          |         |        |           |       |             |
| le i   |                                                      |           |              | 1       |            |              | <td></td> <td></td> <td></td> <td></td> <td></td> <td></td> <td></td> <td></td> <td></td> |          |        |        |          |         |        |           |       |             |
|        |                                                      |           |              |         |            |              |                                                                                           |          |        |        |          |         |        |           |       |             |

……原来这就是需要多戳几下的理由,明明只有两个界面中间多出来的那个是啥玩意儿? 点开看数据包,查看数据包的response message,原来flag就在里面了

但是我不服输!不单身也必须有手速?! 所以来来回回看了好几遍 好吧,中间的确飞速闪过一个路径为search\_key.php的url。

.....

下一题

## php decode

```
<?php
function CLsI($ZzvSWE) {
    $ZzvSWE = gzinflate(base64_decode($ZzvSWE));
    for ($i = 0; $i < strlen($ZzvSWE); $i++) {
        $ZzvSWE[$i] = chr(ord($ZzvSWE[$i]) - 1);
    }
    return $ZzvSWE;
}
eval(CLsI("+7DnQGFmYVZ+eoGmlg0fd3puUoZ1fkppek1GdVZhQnJSSZq5aUImGNQBAA=="));
?>
```